## Installing R/RStudio For the Workshop Ted Laderas 2019-09-18

Please email Ted (laderast@ohsu.edu) if you have any problems installing R.

## Getting Started

- 1. Download the latest R Binary from https://cran.r-project.org and install it by double clicking on the file. Here's the links for each of the different operating systems.
- Windows
- Mac OS X
- Linux

For Windows users: IMPORTANT! Don't install R under C:/Program Files/ as it will cause you a lot of issues with installing R packages because of the space in Program Files. Instead, create a directory called R in your base C: directory and install R there.

- 2. Download the free version (Open Source License) of RStudio Desktop from https://www.rstudio.com/ products/rstudio/download/ and install it.
- 3. Open up RStudio. I recommend watching an introduction to the different parts of the RStudio user interface, here's a link: https://ismayc.github.io/rbasics-book/3-rstudiobasics.html). In the console window, paste the following commands:

## Testing your Install Out

4. Try running the following commands in the console. If you get a window that pops up, you are ready for the workshop!

library(burro)
library(ggplot2)
burro::explore\_data(diamonds[1:500,])